## 注意(LWN-A54CBS)

## Windows 98 Second Edition をご使用のお客様へ

Windows 98 Second Edition をご使用のお客様は、本製品をご使用になるため にはあらかじめパソコンに、WBEM (Web-based Enterprise Management)が インストールされていることをご確認ください。

このコンポーネントがインストールされていない状態で弊社クライアントユー ティリティを起動すると以下のようなエラーメッセージ(Access violation at address ...)が表示され正常に動作しません。

| ロジテック無線LAN クライアントユーティリティ 💌 |                                                                                           |
|----------------------------|-------------------------------------------------------------------------------------------|
| 8                          | Access violation at address 0040099F in module 'CLIENTUTY.EXE'. Read of address FFFFFFFF. |
|                            | OK                                                                                        |

## 確認手順

デスクトップ上でマイコンピュータをダブルクリックして開き、表示されるアイコンの中から「コントロールパネル」をダブルクリックして開いてください。

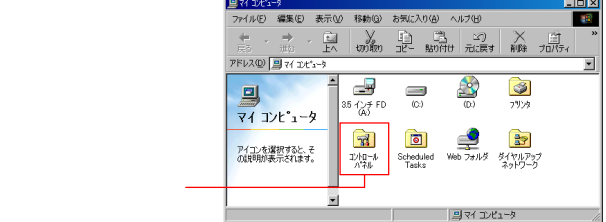

「コントーロールパネル」ウィンドウで「アプリケーションの追加と削除」 をダブルクリックしてください。

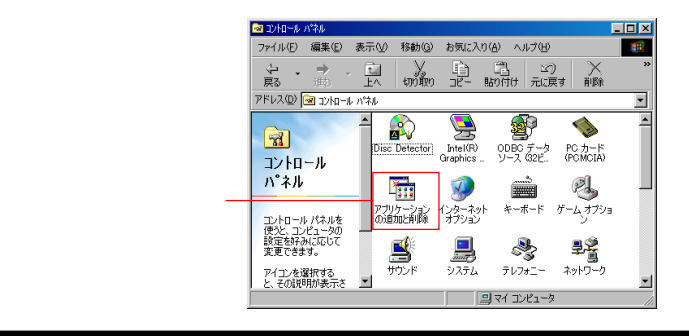

「アプリケーションの追加と削除のプロパティ」ウィンドウが表示されます。 ここで、「Windows ファイル」 タブを選択し、ファイルの種類のリストか ら「インターネットツール」を選択して「詳細」 ボタンをクリックしてく ださい。

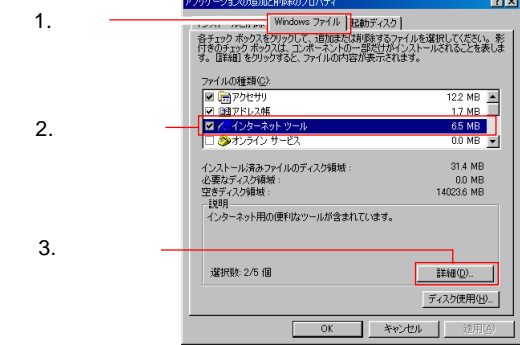

「インターネットツール」ウィンドウが表示されます。 ファイルの種類のリストから、「WBEM」が選択(チェック)されている ことをご確認ください。

- チェックされている場合は、「キャンセル」ボタンをクリックしてウィンドウを閉じてください。これで確認は終了です。
- チェックされていない場合はチェックボックスにチェックを入れて 「OK」ボタンをクリックしてください。WBEMのインストールが行わ れます。インストール後に、パソコンを再起動すれればWBEMが有効 になります。

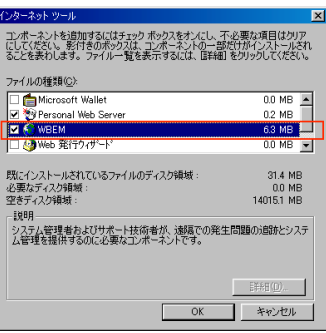

## Point ポイント

インストールの際、「Windows 98 Second Edition」のCD-ROMを挿入するよ うメッセージが表示された場合は、CD/DVD-ROM ドライブに該当のCD-ROM をセットしてください。